# Duplicazione e modifica delle Strutture per il DLG 139 del 18/08/2015

### Situazione normalmente presente in tutti i Merger/NotaUE

| Course Incourse Manager                                                                                                    | Periodo B 2014     Dicembre     Consistà 000 Anicada Conservana Unidá                                                                                                    | Periodo C                                                                                                  | 2013 • Dicembre • |
|----------------------------------------------------------------------------------------------------|----------------------------------------------------------------------------------------------------|----------------------------------------------------------------------------------------------------|-------------------|
| Gruppo Imprese Merger                                                                                                    | Societa 000 Azienda Capogruppo Holdi                                                                                                    | ng •                                                                                                    |                   |
| Inserisci           Codice           ABB           STD           X9           X10           X12           X17           X18           X19           X20           X23           X24           X25           X26           X27           X28 | Modifica Elimina Dettaglio<br>Descrizione<br>Struttura Abbreviata<br>Struttura Standard<br>tassonomia20090216 - Bilancio Abbreviato<br>tassonomia20090216 - Bilancio Standard<br>tassonomia20090216 - Bilancio Standard<br>tassonomia20110104 - Bilancio Abbreviato<br>tassonomia20110104 - Bilancio Standard<br>tassonomia20110104 - Bilancio Standard<br>tassonomia20110104 - Bilancio Standard<br>tassonomia20110104 - Bilancio Standard<br>tassonomia20110104 - Bilancio Standard<br>tassonomia20110104 - Bilancio Standard<br>tassonomia 2014-11-17 - Bilancio Standard<br>Tassonomia 2014-11-17 - Bilancio Abbrevi<br>Tassonomia 2014-11-17 - Bilancio Abbrevi<br>Tassonomia 2015-12-14 - Bilancio Abbrevi<br>Tassonomia 2015-12-14 - Bilancio Standard<br>Tassonomia 2015-12-14 - Bilancio Standard | Layout Layout Definizione<br>Codice<br>Descrizione<br>Tipo conto<br>economico<br>Traduzione<br>predefinita | ABB               |

Premere il pulsante Inserisci e creare due strutture nuove che andremo a popolare con le strutture vecchie:

Le strutture interessate sono normalmente la struttura STANDARD CIVILISTICA INDUSTRIALE e la struttura CIVILISTICA ABBREVIATA.

| Gestione strutture                          |                                              |             |                              | <u> </u> |
|---------------------------------------------|----------------------------------------------|-------------|------------------------------|----------|
| 🚽 Salva 🛛 🗐 Anni                            | ulla                                         |             |                              |          |
|                                             |                                              |             |                              |          |
| Codice                                      | Descrizione                                  | Definizione | e struttura                  |          |
| VBB                                         | Struttura //bbreviata                        |             |                              |          |
| 51D<br>V9                                   | Struttura Standard                           |             |                              |          |
| (1)                                         | tassonomia20090216 - Bilancio Abbreviato     |             | ABB1                         |          |
| (12                                         | tassonomia20090216 - Bilancio Consolidato    |             |                              |          |
| X17 tassonomia2010010 - Bilancio Abbreviato |                                              | Descrizione | Struttura abbreviata DLG 139 |          |
| K18                                         | tassonomia20110104 - Bilancio Semplificato   | Tipo conto  |                              |          |
| (19                                         | tassonomia20110104 - Bilancio Standard       | economico   | Scalare                      |          |
| (20                                         | Lassonomia20110104 - Bilancio Consolidato    | Traduzione  |                              |          |
| (22                                         | Tassonomia 2014-11-17 - Bilancio Abbreviato  | predefinita |                              |          |
| (23                                         | Tassonomia 2014-11-17 - Bilancio Standard    |             |                              |          |
| (24                                         | Tassonomia 2014-11-17 - Bilancio Consolidato |             |                              |          |
| K25                                         | Tassonomia 2014-11-17 - Bilancio Abbreviato  |             |                              |          |
| (26                                         | Tassonomia 2015-12-14 - Bilancio Abbreviato  |             |                              |          |
| (27                                         | Tassonomia 2015-12-14 - Bilancio Standard    |             |                              |          |
| (28                                         | Tassonomia 2015-12-14 - Bilancio Consolidato |             |                              |          |
| 4881                                        |                                              |             |                              |          |
|                                             |                                              |             |                              |          |
|                                             |                                              |             |                              |          |
|                                             |                                              |             |                              |          |

# Image: Consolidation of the second second

| 🌱 Inserisci 🔻 🔜 Modifica                                                                                                    | 🗙 Elimina 🛛 😓 Dettaglio 🛛 🚺 Layout 🏹 Layou                                                                                                    | t di stampa 🛛 👫 Nota                                                                         | Tabelle XBRL                                              |
|----------------------------------------------------------------------------------------------------|----------------------------------------------------------------------------------------------------|----------------------------------------------------------------------------------------------|-----------------------------------------------------------|
| Codice<br>ABB<br>STD<br>(9<br>(10<br>(12<br>(17<br>(18<br>(19)<br>(20<br>(22<br>(23)<br>(24<br>(23)<br>(24<br>(25)<br>(26<br>(27)<br>(26<br>(27)<br>(28)<br>ABB | Descrizione<br>Struttura Abbreviata<br>Struttura Standard<br>tassonomia20090216 - Bilancio Abbreviato<br>tassonomia20090216 - Bilancio Standard<br>tassonomia20190216 - Bilancio Consolidato<br>tassonomia20110104 - Bilancio Consolidato<br>tassonomia20110104 - Bilancio Standard<br>tassonomia20110104 - Bilancio Standard<br>tassonomia20110104 - Bilancio Consolidato<br>Tassonomia20110104 - Bilancio Abbreviato<br>Tassonomia 2014-11-17 - Bilancio Abbreviato<br>Tassonomia 2014-11-17 - Bilancio Abbreviato<br>Tassonomia 2014-11-17 - Bilancio Consolidato<br>Tassonomia 2014-11-17 - Bilancio Abbreviato<br>Tassonomia 2015-12-14 - Bilancio Standard<br>Tassonomia 2015-12-14 - Bilancio Standard<br>Tassonomia 2015-12-14 - Bilancio Standard<br>Tassonomia 2015-12-14 - Bilancio Standard<br>Tassonomia 2015-12-14 - Bilancio Standard<br>Tassonomia 2015-12-14 - Bilancio Standard<br>Tassonomia 2015-12-14 - Bilancio Standard<br>Tassonomia 2015-12-14 - Bilancio Standard<br>Tassonomia 2015-12-14 - Bilancio Standard<br>Tassonomia 2015-12-14 - Bilancio Standard<br>Tassonomia 2015-12-14 - Bilancio Consolidato | Definizione<br>Codice<br>Descrizione<br>Tipo conto<br>economico<br>Traduzione<br>predefinita | STD1<br>Struttura Standard DLG 139<br>Scalare<br>Italiano |
| TD1 Struttura Standard DLG 139                                                                                                    |                                                                                                    |                                                                                              |                                                           |

Dopo aver creato le due strutture nuove (vedi esempio ABB1 e ASD1) dobbiamo procedere alla copia dalle strutture già create.

Es:

#### Selezionare la struttura ABB

| Gruppo Imprese Merger                                                                                                    | <ul> <li>Società 000 Azienda Capogruppo Holdir</li> </ul>                                                                                                    | ig 🔻                                                                          |                                        |
|----------------------------------------------------------------------------------------------------|----------------------------------------------------------------------------------------------------|-------------------------------------------------------------------------------|----------------------------------------|
| Gestione strutture                                                                                                    | Modifica Elizaren Dettaglio Elizaren E                                                                                                    | Layout di stampa <b>2</b><br><b>Definizione</b>                               | Tabele XBRL                            |
| X20<br>X10<br>X12<br>X17<br>X18<br>X17<br>X18<br>X19<br>X20<br>X22<br>X23<br>X24<br>X25<br>X26<br>X27<br>X28<br>X27<br>X28<br>ABB1<br>STD1 | Struttura Standard<br>tassonomia20090216 - Bilancio Abbreviato<br>tassonomia20090216 - Bilancio Standard<br>tassonomia20090216 - Bilancio Standard<br>tassonomia20110104 - Bilancio Consolidato<br>tassonomia20110104 - Bilancio Standard<br>tassonomia20110104 - Bilancio Standard<br>tassonomia20110104 - Bilancio Consolidato<br>Tassonomia20110104 - Bilancio Consolidato<br>Tassonomia2011-11-7 - Bilancio Abbreviato<br>Tassonomia 2014-11-17 - Bilancio Abbreviato<br>Tassonomia 2014-11-17 - Bilancio Abbreviato<br>Tassonomia 2014-11-17 - Bilancio Abbreviato<br>Tassonomia 2015-12-14 - Bilancio Standard<br>Tassonomia 2015-12-14 - Bilancio Standard<br>Tassonomia 2015-12-14 - Bilancio Standard<br>Tassonomia 2015-12-14 - Bilancio Standard<br>Tassonomia 2015-12-14 - Bilancio Standard<br>Tassonomia 2015-12-14 - Bilancio Standard<br>Tassonomia 2015-12-14 - Bilancio Standard<br>Tassonomia 2015-12-14 - Bilancio Standard<br>Tassonomia 2015-12-14 - Bilancio Standard<br>Tassonomia 2015-12-14 - Bilancio Standard<br>Tassonomia 2015-12-14 - Bilancio Standard<br>Tassonomia 2015-12-14 - Bilancio Consolidato<br>Struttura Standard DLG 139 | Codice<br>Descrizione<br>Tipo conto<br>economico<br>Traduzione<br>predefinita | ABB<br>Struttura Abbreviata<br>Scalare |

Selezionare dal pulsante "Inserisci" la voce "Copia su strutture Vuote"

| ding Gruppo Impresenger 🔹 Società 000 Azienda Capo                                                                                                    |                                                                                                    | pogruppo Holding                                                                                              | •                                      |
|----------------------------------------------------------------------------------------------------|----------------------------------------------------------------------------------------------------|----------------------------------------------------------------------------------------------------|----------------------------------------|
| Gestione s<br>Gestione s<br>Copia su struttu<br>Copia su qualsi<br>Esporta Struttur<br>Importa Struttur<br>X12<br>X17<br>X18<br>X19<br>X20<br>X22<br>X23<br>X24<br>X25<br>X26<br>X27<br>X28 | Modifica Elimina<br>a S - Bilancio Abbreviato<br>5 - Bilancio Abbreviato<br>5 - Bilancio Standard<br>tassonomia20090216 - Bilancio Standard<br>tassonomia20110104 - Bilancio Abbreviato<br>tassonomia20110104 - Bilancio Standard<br>tassonomia20110104 - Bilancio Standard<br>tassonomia20110104 - Bilancio Standard<br>tassonomia2014-11-17 - Bilancio Standard<br>Tassonomia 2014-11-17 - Bilancio Standard<br>Tassonomia 2014-11-17 - Bilancio Standard<br>Tassonomia 2014-11-17 - Bilancio Standard<br>Tassonomia 2014-11-17 - Bilancio Standard<br>Tassonomia 2015-12-14 - Bilancio Standard<br>Tassonomia 2015-12-14 - Bilancio Standard<br>Tassonomia 2015-12-14 - Bilancio Standard<br>Tassonomia 2015-12-14 - Bilancio Standard | Layout Layout<br>Definizione<br>Codice<br>Descrizione<br>Tipo conto<br>economico<br>Traduzione<br>predefinita | ABB<br>Struttura Abbreviata<br>Scalare |
|                                                                                                    | Struttura abbreviata DLG 139                                                                                                    |                                                                                                    |                                        |

E selezionare la nuova struttura VUOTA !!!

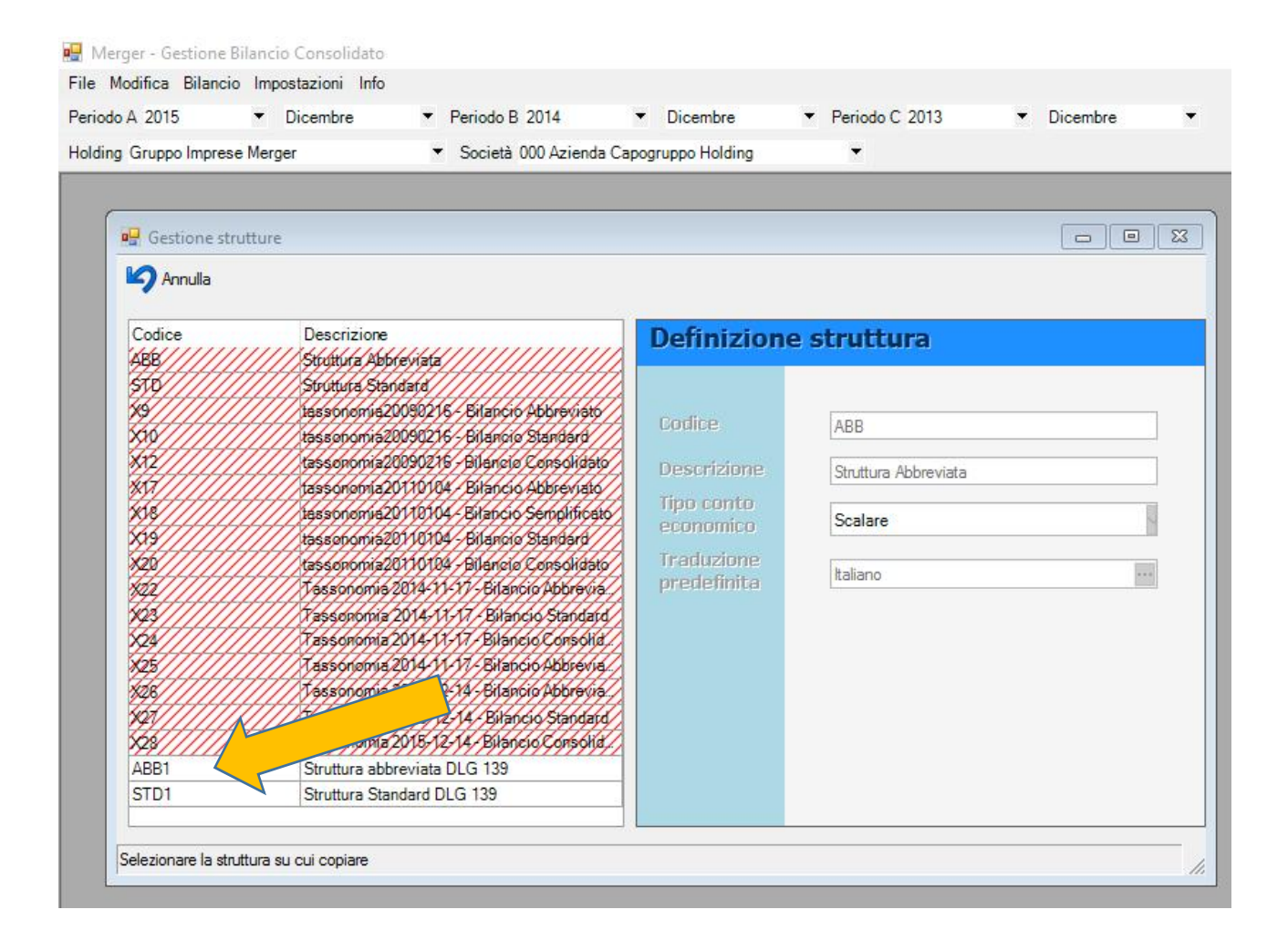

| g Gruppo Imprese                        | Merger 🔻 Società 000 Azie               | enda Capogruppo Holding           | -                                      |   |
|-----------------------------------------|-----------------------------------------|-----------------------------------|----------------------------------------|---|
|                                         |                                         |                                   |                                        |   |
| 99 a a a                                |                                         |                                   |                                        |   |
| Gestione stru                           | utture                                  |                                   |                                        |   |
| Annulla                                 |                                         |                                   |                                        |   |
| lo r                                    |                                         |                                   |                                        |   |
| Codice                                  |                                         | Definizione                       | struttura                              |   |
|                                         |                                         |                                   |                                        |   |
|                                         |                                         |                                   |                                        |   |
| 38//////                                | tas sonomia/20098216 Rilarcia Starda    | Codice                            | ABB1                                   |   |
| K2///////                               | tassonomia20090216 - Bilancio Consoli   |                                   | C                                      |   |
| ***                                     | tassonobria20110104 Bilancio Abbrev     | uesonziune                        | Struttura abbreviata DLG 13            | 9 |
| ×18//////                               | 195990 AppRace                          | Tina conta                        | ~                                      | 1 |
| \$\$                                    | tasson                                  |                                   |                                        |   |
| *2*//////////////////////////////////// | tasson                                  |                                   | 11 1 1 1 1 1 1 1 1 1 1 1 1 1 1 1 1 1 1 |   |
| \$\$2///////                            | Copiare la struttur                     | ra 'Struttura Abbreviata' sulla s | truttura 'Struttura                    |   |
| 193//////                               | Tassoi 💿 abbreviata DLG 13              | 19' ?                             |                                        |   |
| XX//////                                | ////Xz550                               |                                   |                                        |   |
| *25//////                               | 74350                                   |                                   |                                        |   |
| *28//////                               | //////////////////////////////////////  | Sì                                | No                                     |   |
| YQ\$///////                             | /////////////////////////////////////// |                                   |                                        |   |
| ×2%///////                              | Tassonomia 2015-12-14 Bilancio Cons     | OV/d/                             |                                        |   |
| ABB1                                    | Struttura abbreviata DLG 139            |                                   |                                        |   |
| STD1                                    | Struttura Standard DLG 139              |                                   |                                        |   |
|                                         |                                         |                                   |                                        |   |

|                                         | Manage             | - Certiculo D 2014                         | inde Comment Held        |               |                | Dice   | andre |
|-----------------------------------------|--------------------|--------------------------------------------|--------------------------|---------------|----------------|--------|-------|
| ing Gruppo Imprese                      | e Merger           | <ul> <li>Societa 000 A</li> </ul>          | zienda Capogruppo Hold   | ing           |                | _      |       |
| ( acres                                 | -                  |                                            |                          |               |                | (c)    |       |
| Gestione str                            | utture             |                                            |                          |               |                |        |       |
| Annulla                                 |                    |                                            |                          |               |                |        |       |
| Codice                                  | Descrizione        | VICE PERCENCE                              | Defini                   | zione stra    | uttura         |        |       |
| ABB//////                               | ////Struttura Abbr | eviata///////////////////////////////////  |                          | cione serv    | ассыта         |        |       |
| 570/////                                | Struttura Stan     | djafid//////////////////////////////////// |                          |               |                |        |       |
| ¥\$//////                               | tassonomia20       | 1090216 - Bilancio Abbr                    | evivato                  |               | 222            |        |       |
| 56/////                                 | tassonomia20       | 1090216 - Bilancio Stan                    | Jard Douice              | AB            | 81             |        |       |
| *2//////                                | tassoponia20       | popolare bildedalad da                     | kinder 1                 |               | a abbraviata D | 16 129 |       |
| ***//////////////////////////////////// | tassonomia20       | AppBase                                    |                          |               |                | LG 155 |       |
| K\$//////                               | tessonomie20       |                                            |                          |               |                |        |       |
| \$9//////                               | tassenomia20       |                                            |                          |               |                |        |       |
| *2*//////                               | tassopopia20       | Copiare a                                  | anche i Layout e i Layou | it di stampa? |                |        |       |
| *#2///////                              | /////assonomia/2   |                                            |                          |               |                |        | 1000  |
| 193//////                               | Tassoponia         |                                            |                          |               |                |        |       |
| ×4/////                                 | Tassononia 2       |                                            | S                        | No            | 1              |        |       |
| \$25//////                              | Tassonomia         |                                            | 51                       | 140           |                |        |       |
| \$26//////                              | Tassonomia/2       | עין עועעעיין אין אין אין אין אין           |                          |               |                |        |       |
| 197///////                              | Tassopopia         | 2018-12-14- Bilancio St                    | andard                   |               |                |        |       |
| \$2\$//////                             | Tassononia2        | 2018-12-14-Bilanero Co                     | MSGHIB.                  |               |                |        |       |
| ABB1                                    | Struttura abbr     | eviata DLG 139                             |                          |               |                |        |       |
| STD1                                    | Struttura Stan     | idard DLG 139                              |                          |               |                |        |       |

Ripetere le stesse operazioni per la struttura STD1

## MODIFICA DELLE STRUTTURE DUPLICATE

Prima di procedere alle modifiche per il DLG 139 è bene stamparsi le formule dei conti totalizzatori

ES:

Selezionare la struttura da modificare

#### Selezionare Dettagli

#### Selezionare Stampa Formule

| odo A 2015       | ▼ Dicembre ▼ Periodo B 2014              | <ul> <li>Dicembre</li> </ul>            | ▼ Periodo C 2013 ▼ Dicembre ▼                                                                   |
|------------------|------------------------------------------|-----------------------------------------|-------------------------------------------------------------------------------------------------|
| ing Gruppo Impre | ese Merger 🔻 Società 000 Az              | tien <mark>da</mark> Capogruppo Holding | •                                                                                               |
|                  |                                          |                                         |                                                                                                 |
| 🚽 Gestione strut | ture                                     |                                         |                                                                                                 |
| 📌 Inserisci 👻    | Modifica 🗙 Final 🔍 Dettaglio             |                                         | di stampa 🥂 Nota 🏹 Tabelle XBRI                                                                 |
|                  |                                          |                                         |                                                                                                 |
| Codice           |                                          | Definizione                             | struttura                                                                                       |
| ABB              | Abbreviata                               | Demizione                               |                                                                                                 |
| STD              | Struttura Standard                       | 🖳 Dettaglio struttura                   | : 'STD1' - 'Struttura Standard DLG 139'                                                         |
| X9               | tassonomia20090216 - Bilancio Abbreviat  | o 🔂 🙀 🗖                                 |                                                                                                 |
| K10              | tassonomia20090216 - Bilancio Standard   |                                         |                                                                                                 |
| <b>&lt;12</b>    | tassonomia20090216 - Bilancio Consolida  | ito                                     | Dati Elenc arametri                                                                             |
| <b>K1</b> 7      | tassonomia20110104 - Bilancio Abbreviat  | o Ricerca Dati                          | conto sottoconto Elenco Formule                                                                 |
| K18              | tassonomia20110104 - Bilancio Semplifica | ato                                     |                                                                                                 |
| K19              | tassonomia20110104 - Bilancio Standard   | Conto                                   | / Descrizione                                                                                   |
| (20              | tassonomia20110104 - Bilancio Consolida  | ito 000001                              | STATO PATRIMONIALE ATTIVO                                                                       |
| (22              | Tassonomia 2014-11-17 - Bilancio Abbrevi | 000003                                  |                                                                                                 |
| (23              | Tassonomia 2014-11-17 - Bilancio Standa  | rd 010000                               | A. CREDITI VERSO SOCI PER VERSAMENTI ANCORA DOVUTI                                              |
| K24              | Tassonomia 2014-11-17 - Bilancio Consoli | ÷ 010100                                | Crediti verso soci per versamenti ancora dovuti (parte non richiamata)                          |
| K25              | Tassonomia 2014-11-17 - Bilancio Abbrevi | + 010200                                | Crediti verso soci per versamenti ancora dovuti (parte gia' richiamata)                         |
| K26              | Tassonomia 2015-12-14 - Bilancio Au      | 019999                                  |                                                                                                 |
| X27              | Tassonomia 2015-12-14                    | 020000                                  | B. IMMOBILIZZAZIONI                                                                             |
| K28              | Tassonor                                 | 020001                                  |                                                                                                 |
| ABB1             | Struttur                                 | 021000                                  | I. Immobilizzazioni Immateriali                                                                 |
| STD1             | Struttura St. Fard DLG 139               | + 021100                                | 1) Costi di impianto e di ampliamento                                                           |
|                  |                                          | + 021200                                | 2) Costi di ricerca, sviluppo e di pubblicità                                                   |
|                  |                                          | + 021300                                | <ol> <li>Diritti di brevetto industriale e diritti di utilizzo di opere dell'ingegno</li> </ol> |
|                  |                                          | + 021400                                | 4) Concessioni, licenze, marchi e diritti simili                                                |
|                  |                                          | + 021500                                | 5) Avviamento                                                                                   |
|                  |                                          | + 021600                                | 6) Immobilizzazioni in corso e acconti                                                          |
|                  |                                          | + 021700                                | 7) Altre immobilizzazioni immateriali                                                           |
|                  |                                          | + 021800                                | 8) Differenza di consolidamento                                                                 |
|                  |                                          | 021900                                  | Totale immobilizzazioni immateriali                                                             |
|                  |                                          | 0.021999                                |                                                                                                 |
|                  |                                          | 022000                                  | II. Immobilizzazioni Materiali                                                                  |
|                  |                                          | + 022100                                | 1) Terreni e fabbricati                                                                         |
|                  |                                          | + 022200                                | 2) Impianti e macchinari                                                                        |
|                  |                                          | + 022300                                | 3) Attrezzature industriali e commerciali                                                       |
|                  |                                          |                                         |                                                                                                 |

Ora abbiamo tutti gli elementi per apportare le modifiche secondo il DLG 139 18/08/15 alla struttura che ci interessa.